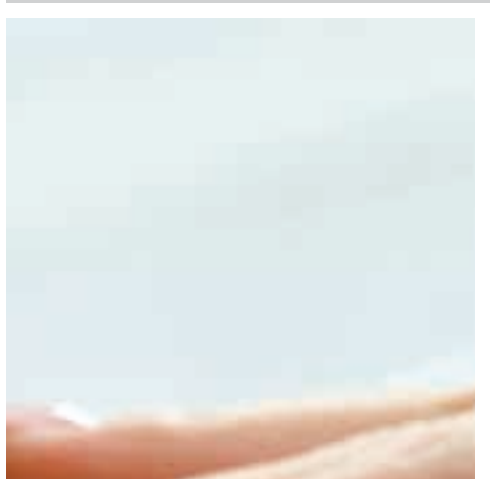

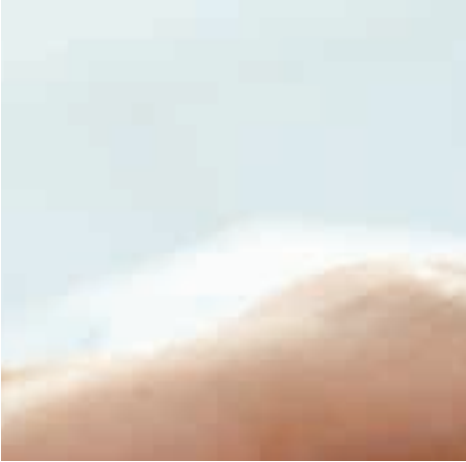

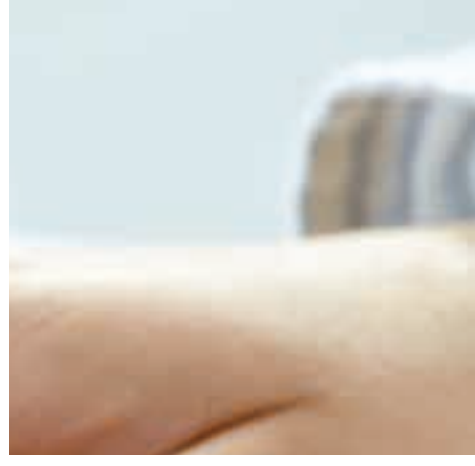

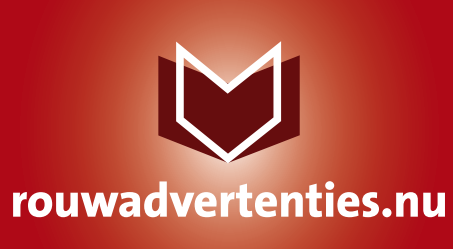

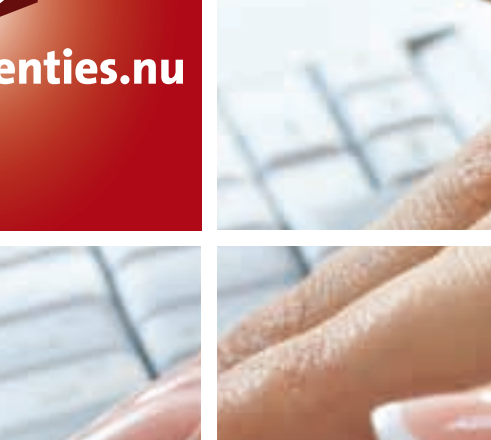

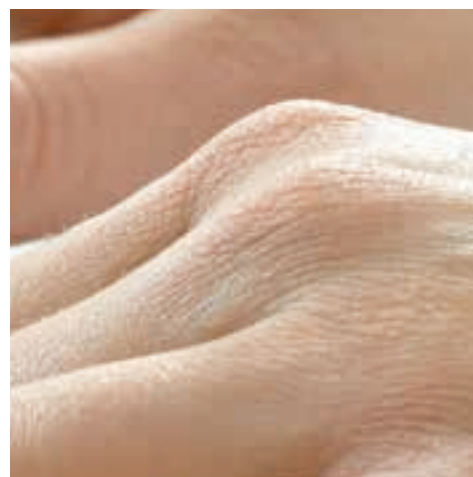

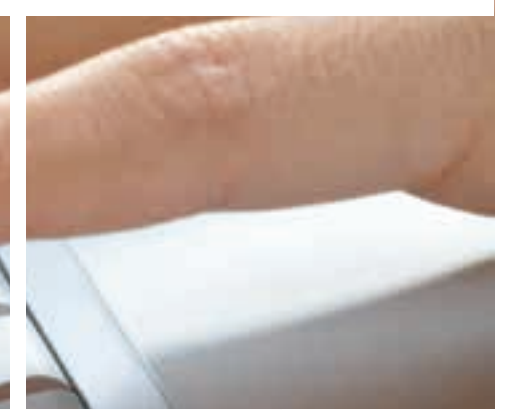

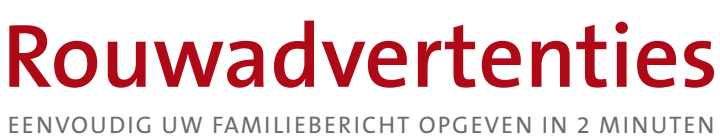

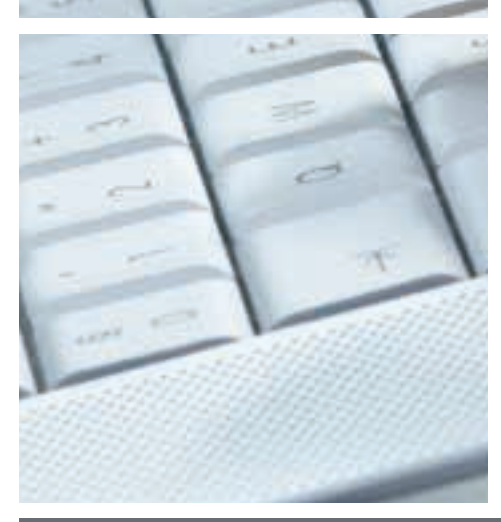

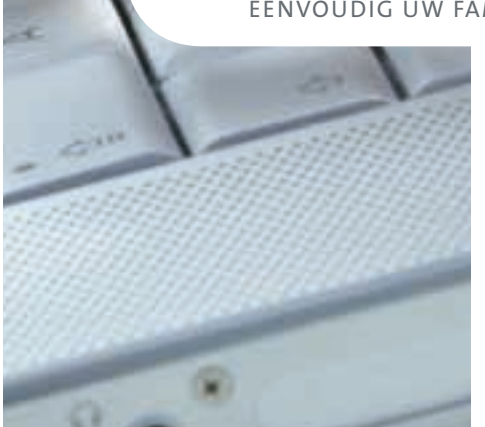

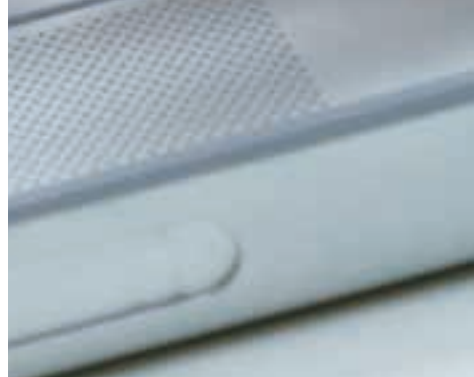

# HELLENIQUE

Deze brochure is eigendom van:

Rouwadvertenties.nu is een initiatief van: Reclamo Hellenique B.V. Molenstraat 3a, 3882 AC Putten Postbus 166, 3880 AD Putten

# Bereikbaar tijdens kantooruren van 08:30 tot 17:30 uur:

**T.** 0341-35 28 80

# Bereikbaar tijdens weekend- en feestdagen van 12:00 tot 16:00 uur:

M. 06-811 343 05

E. hellenique@rouwadvertenties.nu

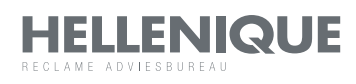

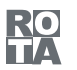

Erkend door de ROTA. Alle orders worden afgesloten en uitgevoerd overeenkomstig onze leveringsvoorwaarden.

©2012 Reclamo Hellenique B.V. Alle rechten voorbehouden. Niets uit deze uitgave mag worden vermenigvuldigd en/of openbaar gemaakt worden door middel van druk, fotokopie, microfilm of op welke wijze dan ook zonder voorafgaande toestemming van de uitgever of auteur.

### **ROUWADVERTENTIES.NU: EENVOUDIG UW FAMILIEBERICHT OPGEVEN IN 2 MINUTEN**

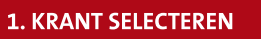

2. TEKST BIJSLUITEN

3. AFBEELDING KIEZEN

# 4. OPGAVE CONTROLEREN

# Inloggen op de website

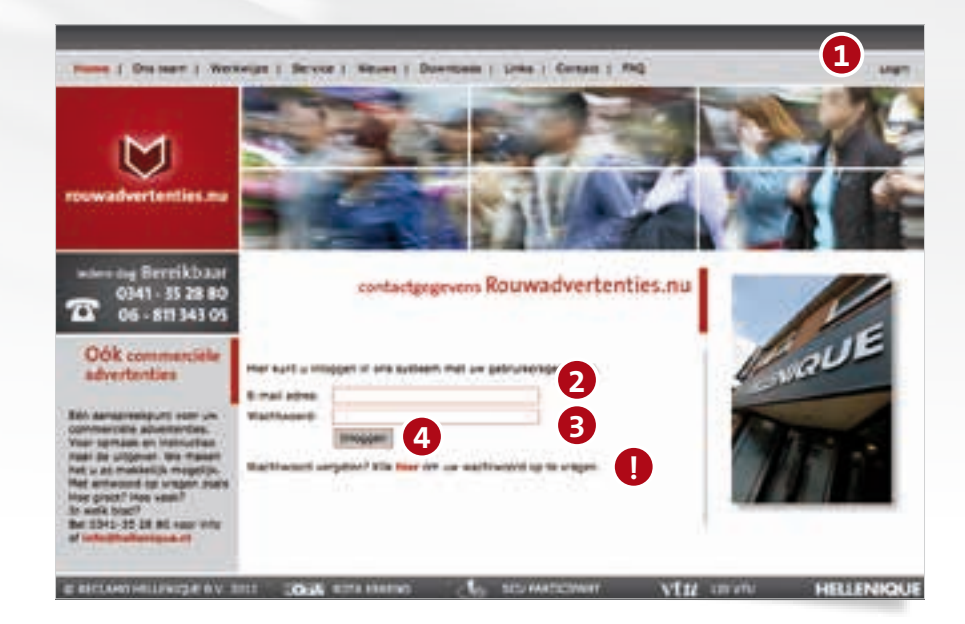

Op **www.rouwadvertenties.nu** kunt u als volgt inloggen in ons database systeem:

- 1. Klik op Login
- 2. Vul uw e-mailadres in
- 3. Vul uw wachtwoord in
- 4. Klik op de button **Inloggen**
- NB. Wanneer u uw wachtwoord bent vergeten, kunt u hier een nieuw wachtwoord opvragen

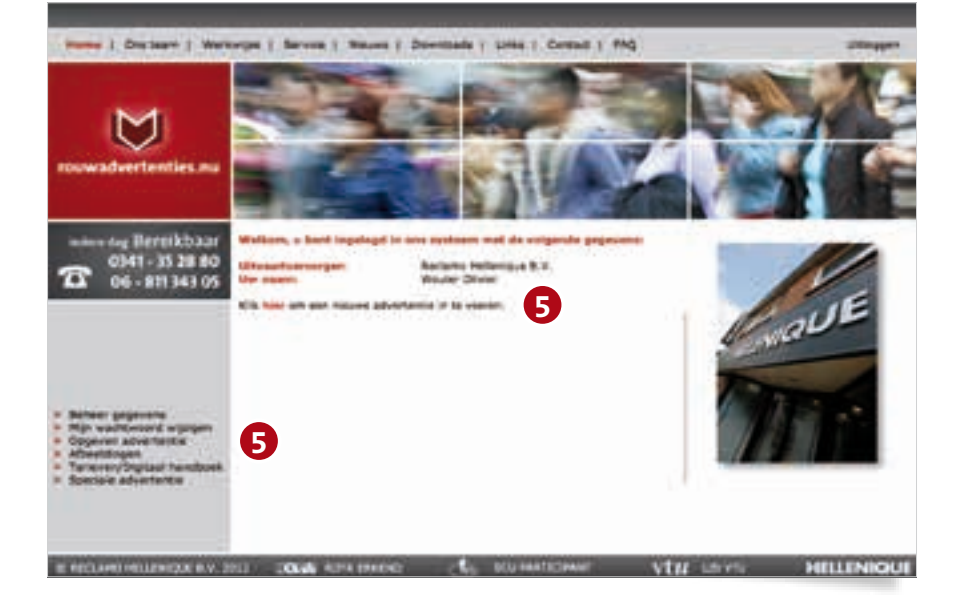

U bent nu ingelogd in ons systeem

 In het hoofdvenster klikt u op het woordje hier om een nieuwe advertentie in te voeren of op Opgeven advertenties.

# Uw advertentieopgave

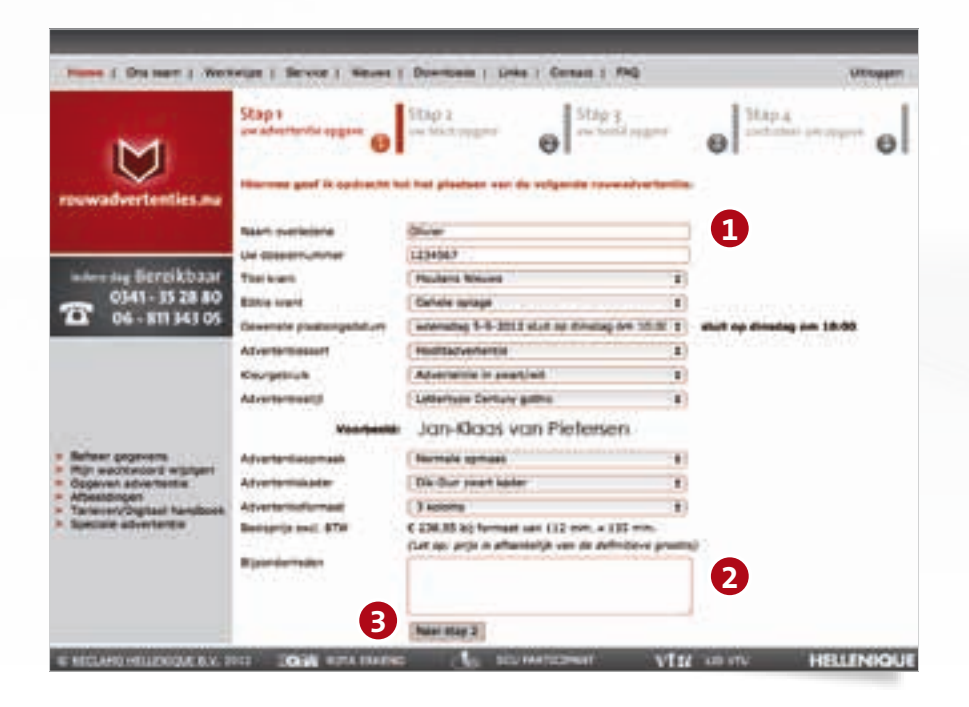

# Naam overledene Vul hier de naam van de overledene in Uw dossiernummer Vul hier uw eigen dossiernummer in (niet verplicht) Titel krant Selecteer hier de gewenste titel \* Editie krant Selecteer de gewenste editie van de uitgave \* Gewenste plaatsingsdatum Selecteer de gewenste plaatsingsdatum \*\* Advertentiesoort Selecteer Hoofd- of Volgadvertentie, Dankbetuiging of een In Memoriam Kleurgebruik Selecteer zwart/wit, full colour of een enkele steunkleur

# Advertentiestijl

Selecteer een lettertype uit de 12 meest gebruikte lettertypes. U kunt hier ook aangeven dat u het lettertype wenst dat ook voor de rouwkaart is gebruikt

### Advertentieopmaak

Hier kunt u kiezen uit een standaard of een royale opmaak Advertentiekader

### Auvententiekauei

Selecteer het gewenste kader

Advertentieformaat Selecteer een 2-, 3- of 4-koloms formaat De basisprijs excl. BTW verschijnt direct in het scherm

### 2. Bijzonderheden

Vul hier eventuele bijzonderheden in ten aanzien van de plaatsing van de rouwadvertentie

3. Klik daarna op Naar stap 2

\* Wij werken met alle kranten in Nederland. Het is natuurlijk ook mogelijk om uw rouwadvertentie in meerdere titels en/of edities te laten verschijnen. Bij vragen hierover kunt u contact opnemen met onze medewerkers. Zij weten alles ten aanzien van o.a. het verspreidingsgebied, de plaatsingskosten, krantencombinaties en de sluitingstijden. Mocht u de gewenste titel niet aantreffen in ons opgavesysteem dan kunnen wij deze direct voor u toevoegen. \*\*In ons systeem komt bij het opgeven van uw rouwadvertentie automatisch de eerstvolgende beschikbare plaatsingsdatum van de door u gekozen krant in beeld. Belangrijk om te weten is dat ons systeem 365 dagen per jaar, 24 uur per dag voor u beschikbaar is. Let op: Bij plaatsing rond de feestdagen hanteren kranten soms andere sluitingstijden. Wij communiceren dit via onze nieuwsbrief en binnen het opgavesysteem. Onze medewerkers kunnen u hier meer over vertellen.

## **STAP 2**

# Uw tekstopgave

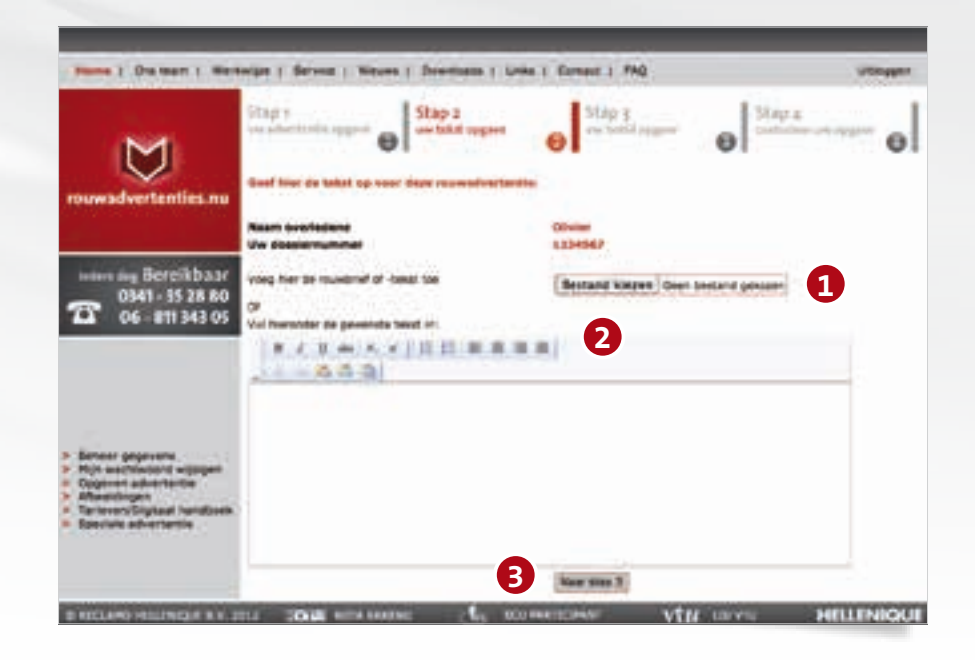

U heeft 2 mogelijkheden om de tekst voor de rouwadvertentie op te geven.

- Selecteer op de harde schijf van uw computer het bestand van de rouwkaart of de tekst voor de rouwadvertentie (in Word of PDF) of...
- 2. Typ of plaats de gewenste tekst in het invulvenster
- 3. Klik daarna op Naar stap 3

# STAP 3

# Uw beeldopgave

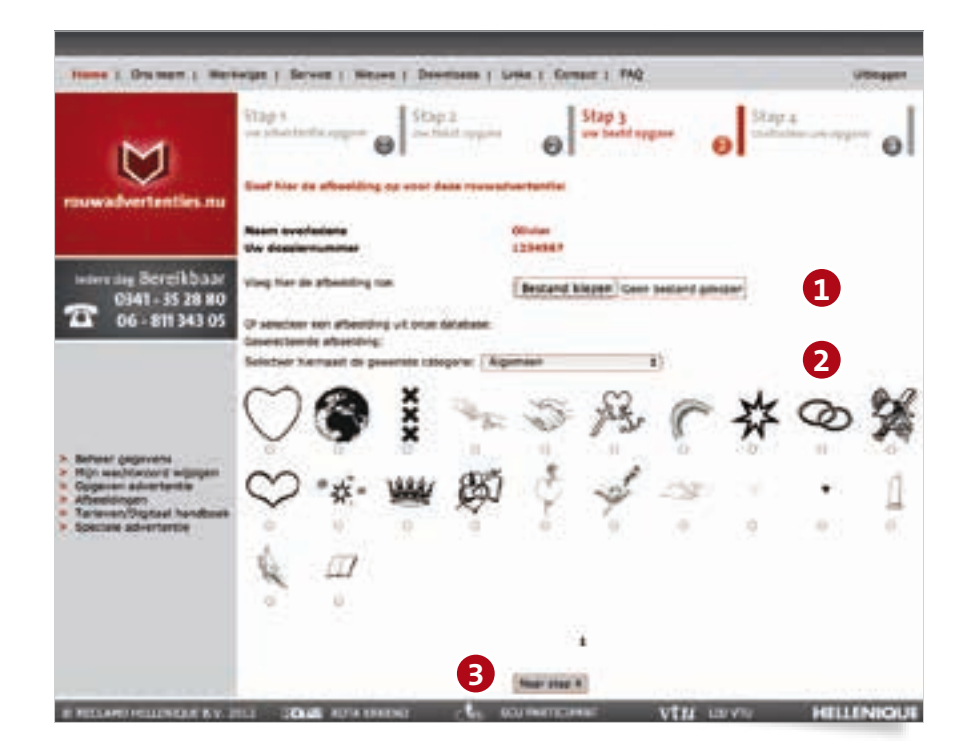

U heeft 2 mogelijkheden om een foto of tekening voor de advertentie op te geven

- Selecteer op de harde schijf van uw computer de foto of tekening voor de rouwadvertentie.
  Voor een juiste aanlevering geldt: Foto JPG/TIF bestand (300 dpi) Tekening EPS/TIF bestand (300 dpi) of...
- Selecteer één van de afbeeldingen uit onze database. In de database van rouwadvertenties.nu staat een groot aantal afbeeldingen ondergebracht in verschillende categorieën welke u kunt toevoegen aan de rouwadvertentie.
- 3. Klik daarna op Naar stap 4

# STAP 4 Controleer uw opgave

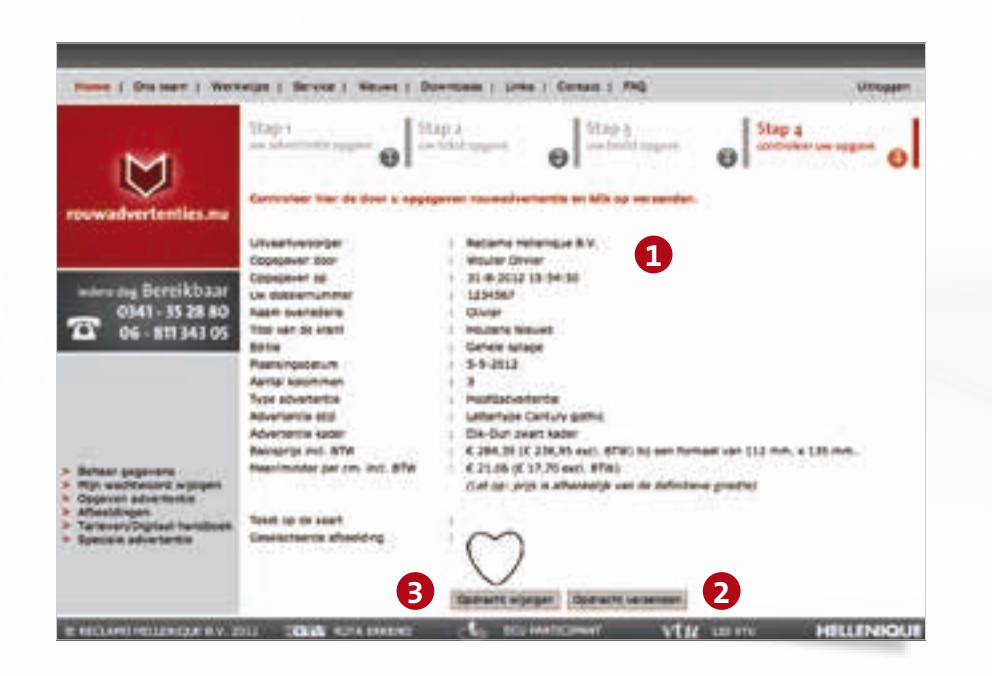

- 1. Controleer de door u ingevoerde gegevens
- Als de opdracht akkoord is, verstuurd u deze door op Opdracht verzenden te klikken.
- Wilt u nog een wijziging doorvoeren dan klikt u op Opdracht wijzigen. U gaat dan automatisch terug naar Stap 1 met behoud van de

reeds ingevulde gegevens.

 Na het opgeven van de rouwadvertentie is het mogelijk om

- 1. Dezelfde advertenties in een andere krant te plaatsen
- Een ander type advertentie (bijvoorbeeld een volgadvertentie) op te geven
- 3. Een nieuwe advertentie op te geven
- 4. Uit te loggen

# **Bevestigingen**

### ONTVANGSTBEVESTIGING

Hermos bovestigen wij de entvangst van enderstaande opdracht.

| Ally | ertsenetix (ultimantiverserger) | Redains Heleneue 8-V.                                                |
|------|---------------------------------|----------------------------------------------------------------------|
| 011  | rgeven toos                     | Mouler Olvier                                                        |
| Ope  | 000961-00                       | 12-9-2012 10:43-55                                                   |
| Que. | desterning the second           | 1234567                                                              |
| fine | in overladenes                  | Obview                                                               |
| The  | liven de krant                  | Houtona Neuva                                                        |
| 540  |                                 | Censie appage                                                        |
|      | and special                     | 16-6-20:3                                                            |
| Azn  | tai kolomman                    | 3                                                                    |
| Tre  | advartante -                    | Haddadverlanke                                                       |
| 1.0  | advertantie                     | Latertype Century poths:                                             |
| Adv  | ortonticeomaai-                 | Normala pamaak                                                       |
|      | er advertentie                  | Ole-Our avail sader                                                  |
| Bet  | Aprila ind. BTH                 | C 284, 28 (C 228, 95 and . 87w) Lij ver Romael unt 122 mm. a 125 mm. |
| Mos  | riminder per om lad BTW         | C 21.06 (C 17.70 exd. 0TW)                                           |
|      |                                 | Gat op- prije is afheritelijk van de definitieve prostel             |

li entuingt is eigenteiste adverente es specity mignijk ter seintalven met in definition plaatvirgikaatin

Net wincide prost.

Tauvodverta tea.m.

### pe ( Service | Neuros | Domitante | Units | Contact | MQ Onlash 7 W GEGEVENS UITVAARTVERZORGER $\heartsuit$ 223444 Firing Litragets Recently and Tax 1982 AC Public 1241-31 电164 ken medewerker Miranda Bosschaart Person 1 Hinanda Bunici Anti 100 Sec. minandada renerati Aug. () Marginger is Harlins De hear Kin's Roome and a But HILLIN IN RECEIPTION PROJECTION OF THE PARTY OF THE PARTY OF THE A DOCTOR the statements VER ALL CO

### Ontvangstbevestiging

Zodra de opdracht bij ons binnen is, ontvangt u per mail een ontvangstbevestiging

### Plaatsingsopdracht

Nadat onze studio de door u opgegeven rouwadvertentie heeft opgemaakt, ontvangt u de plaatsingsopdracht waarin de definitieve prijs staat vermeld met als bijlage de opgemaakte rouwadvertentie ter kennisname.

### Beheer uw gegevens

Het is mogelijk om zelf de algemene gegevens van uw onderneming bij te werken en zo actueel te houden. Voor elke medewerker die bij ons rouwadvertenties opgeeft kunt u contactgegevens aanmaken. Deze medewerker ontvangt dan automatisch van ons per mail de benodigde inlogcode.

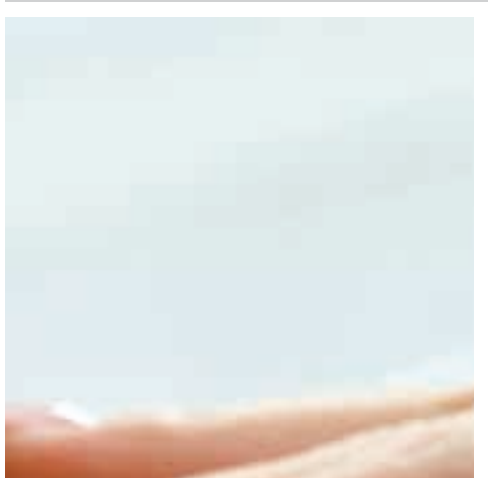

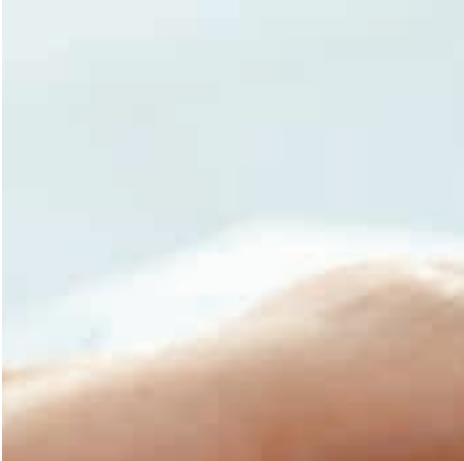

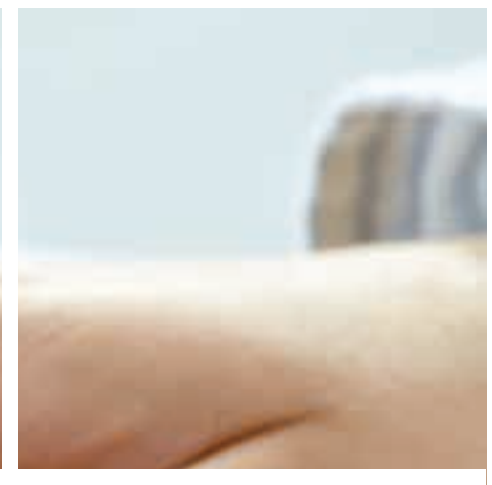

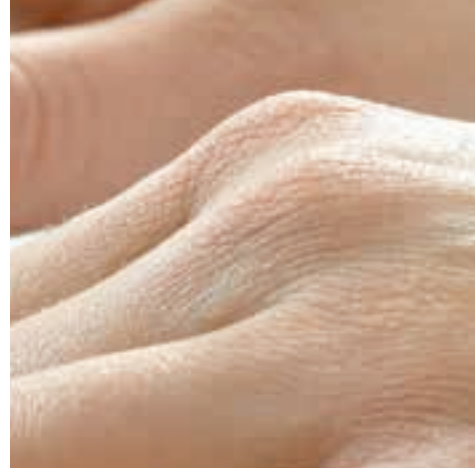

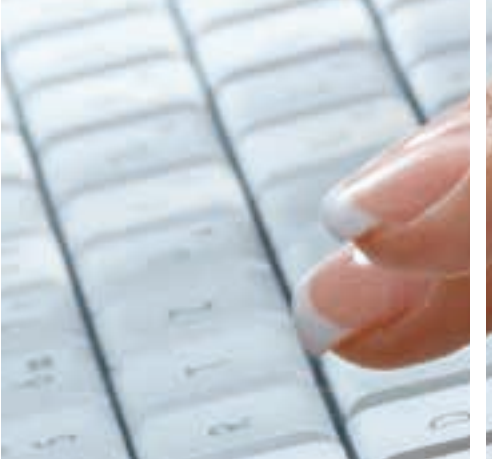

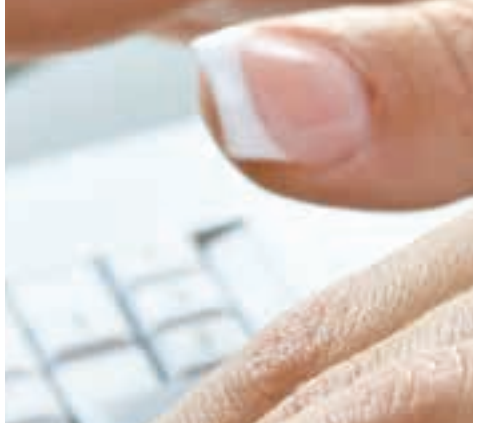

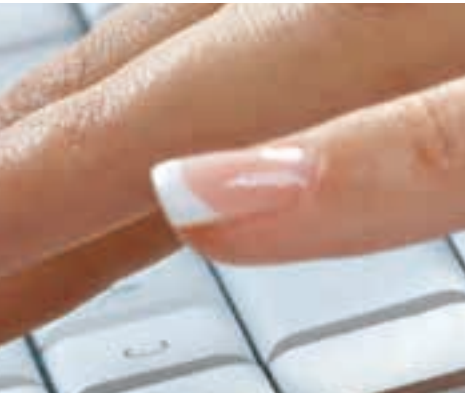

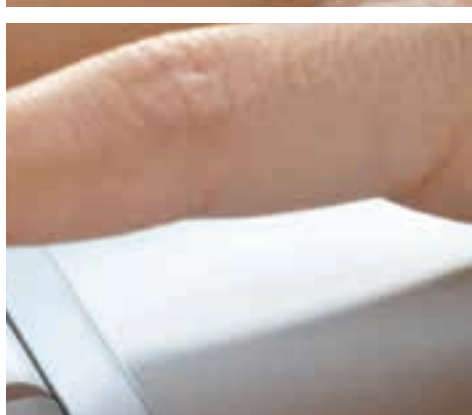

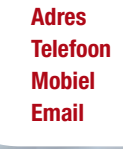

Postbus 166, 3880 AD Putten - Molenstraat 3a, 3882 AC Putten 0341-35 28 80 (tijdens kantooruren van 08:30 tot 17:30 uur) 06-811 343 05 (weekend- en feestdagen van 12:00 tot 16:00 uur) hellenique@rouwadvertenties.nu

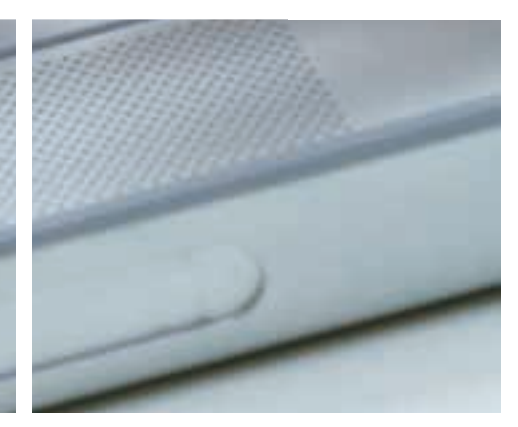

# HELLENIQUE

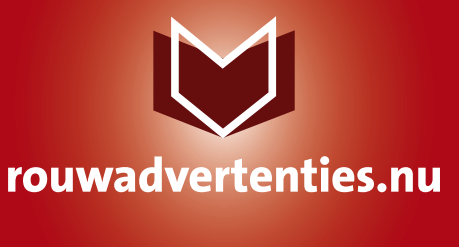

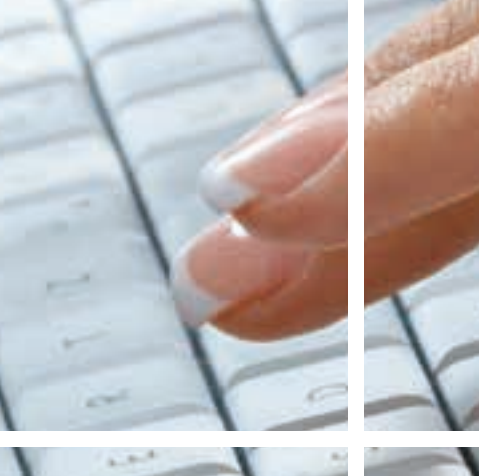

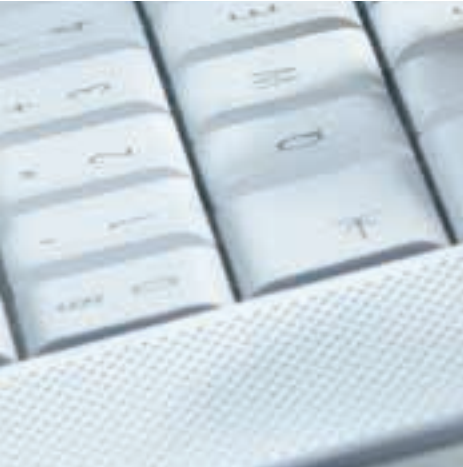